# MANUAL DE INSTALACIÓN

## ANT COMPLEMENTOS FISCALES 2020

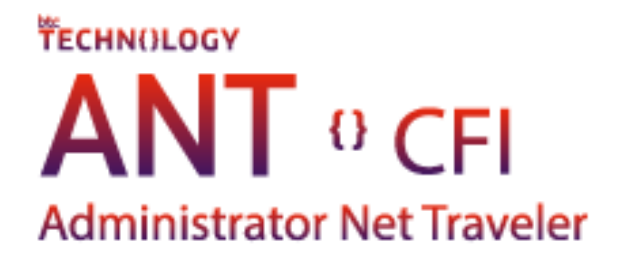

Agosto 2020

#### Descripción general

ANT Complementos Fiscales es un programa que ayuda a generar los recibos de nómina de acuerdo con las disposiciones fiscales actuales.

#### Descripción del proceso

Descarga de instaladores

Se accede a la siguiente liga desde cualquier explorador de internet (Chrome, EDGE, I E, otros) para descarga de los instaladores para ANT CFI:

https://www.btcamericastech.com/Ejecutable/ANT\_CFI.zip

| <b>6</b> e   | 🛛 🔤 Iniciar                       |   | ×                                                                                                    | + ~                                              |   | - |   | × |
|--------------|-----------------------------------|---|----------------------------------------------------------------------------------------------------|--------------------------------------------------|---|---|---|---|
| $\leftarrow$ | $\rightarrow$ $\circlearrowright$ | ŵ | the https     https     http | ://www.btcamericastech.com/Ejecutable/ANT CFLzip | ృ | h | Ê |   |
|              |                                   |   |                                                                                                    |                                                  |   |   |   | ^ |

Se guarda el archivo en descargas de tu pc para la instalación de ANT CFI.

| ¿Qué quieres hacer con ANT%20CFI.zip (61.3 MB)?<br>De: btcamericastech.com | Abrir | Guardar |  | Cancelar | × |
|----------------------------------------------------------------------------|-------|---------|--|----------|---|
|                                                                            |       |         |  |          |   |

Una vez descargado el archivo se descomprime.

| Nombre    |          |                                 |   |   |
|-----------|----------|---------------------------------|---|---|
| 📜 ANT CIF |          |                                 |   | ] |
|           |          | Abrir                           |   |   |
|           | 5        | Compartir con Skype             |   |   |
|           |          | Abrir con WinRAR                |   |   |
|           |          | Extraer ficheros                |   |   |
|           | 1        | Extraer aquí                    |   |   |
|           | ¥        | Extraer en ANT CIF\             |   |   |
|           | <b>.</b> | Analizar con Microsoft Defender |   |   |
|           | Ŀ        | Compartir                       |   |   |
|           |          | Abrir con                       | > |   |
|           |          | Restaurar versiones anteriores  |   |   |
|           |          | Enviar a                        | > |   |
|           |          | Cortar                          |   |   |
|           |          | Copiar                          |   |   |
|           |          | Crear acceso directo            |   |   |
|           |          | Eliminar                        |   |   |
|           |          | Cambiar nombre                  |   |   |
|           |          | Propiedades                     |   |   |

Ahora iniciamos la instalación con el ejecutable para ANT CIF.

| Nombre                 | Fecha de modificación | Тіро       | Tamaño    |
|------------------------|-----------------------|------------|-----------|
| C ANTComplementoFiscal | 14/08/2020 09:47 a.m. | Aplicación | 63,580 KB |
|                        |                       |            |           |
|                        |                       |            |           |
|                        |                       |            |           |

Al ejecutar el programa damos seguimiento a las ventanas de instalación dando clic en cada una de ellas como se muestra a continuación:

Damos clic en siguiente (Next).

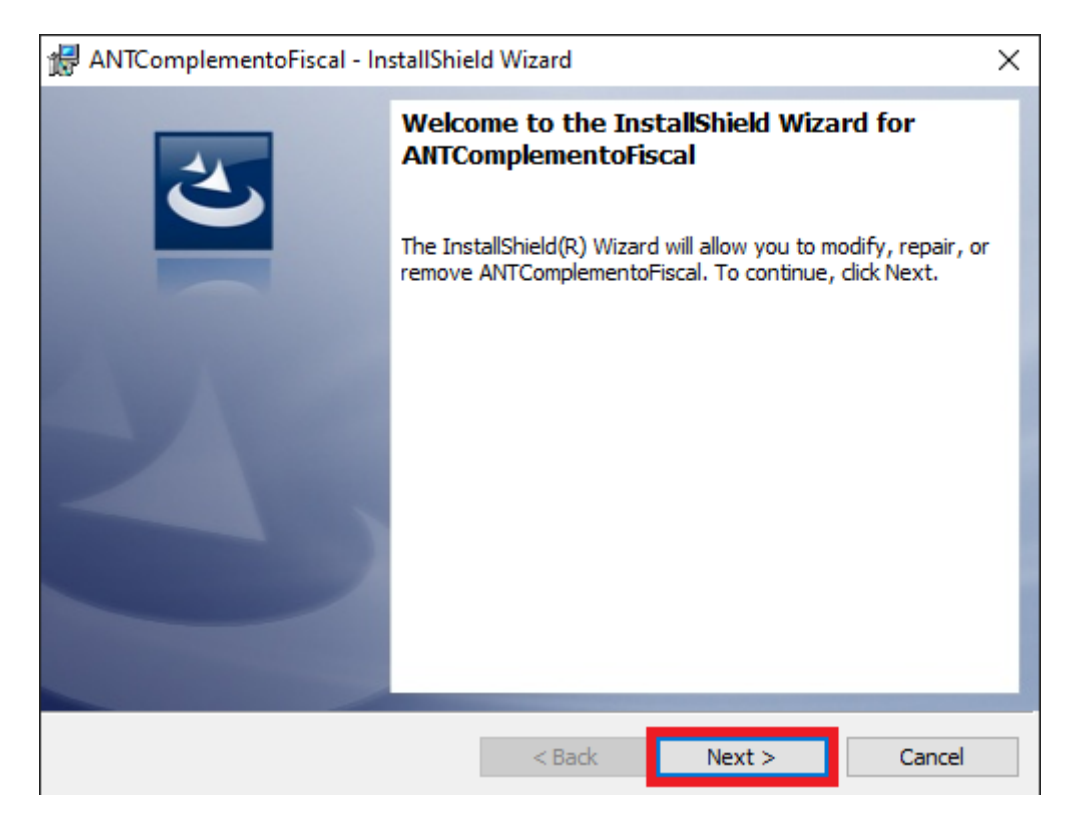

Damos clic en acepto los términos del acuerdo de licencia (I accept the terms in the license agreement).

| 🖟 ANTComplementoFiscal - InstallShiel                                                                                                    | d Wizard                                               |                                         | ×               |  |  |  |
|----------------------------------------------------------------------------------------------------|--------------------------------------------------------|-----------------------------------------|-----------------|--|--|--|
| License Agreement<br>Please read the following license agreem                                                                                                    | ient carefully.                                        |                                         | 2               |  |  |  |
| To add your own license text to this dialog,<br>editor.<br>1. Navigate to the <b>User Interface</b> view<br>2. Select the <b>LicenseAgreement</b> dialo<br>3. Choose to edit the <b>dialog layout</b> .<br>4. Once in the Dialog editor, select the M | specify your lic<br>v.<br>g.<br><b>Iemo</b> Scrollable | ense agreement file in<br>Text control. | the Dialog      |  |  |  |
| 5. Set <b>FileName</b> to the name of your lice<br>After you build your release, your license to                                                                                                    | ense agreement<br>ext will be displa                   | RTF file.<br>yed in the License Ag      | reement dialog. |  |  |  |
| I accept the terms in the license agreement     Print     I do not accept the terms in the license agreement                                                                                                    |                                                        |                                         |                 |  |  |  |
| Instalishield                                                                                                    | < Back                                                 | Next >                                  | Cancel          |  |  |  |

Ahora le damos clic en siguiente (Next).

| 🖟 ANTComplementoFiscal - InstallShie                                                                                                    | ld Wizard                                                  |                           | ×               |
|----------------------------------------------------------------------------------------------------|------------------------------------------------------------|---------------------------|-----------------|
| License Agreement<br>Please read the following license agreer                                                                                                    | ment carefully.                                            |                           | E               |
| To add your own license text to this dialog editor.                                                                                                    | I, specify your lice                                       | nse agreement file in     | the Dialog      |
| <ol> <li>Navigate to the User Interface view</li> <li>Select the LicenseAgreement dialog</li> <li>Choose to edit the dialog layout.</li> <li>Once in the Dialog editor, select the I</li> <li>Set FileName to the name of your lice</li> </ol> | w.<br>og.<br>M <b>emo</b> ScrollableT<br>cense agreement l | ext control.<br>RTF file. |                 |
| After you build your release, your license t                                                                                                    | text will be display                                       | ved in the License Ag     | reement dialog. |
| $\odot$ I accept the terms in the license agreem                                                                                                    | nent                                                       |                           | Print           |
| $\bigcirc I$ do not accept the terms in the license                                                                                                    | agreement                                                  |                           |                 |
| InstallShield                                                                                                    |                                                            |                           |                 |
|                                                                                                    | < Back                                                     | Next >                    | Cancel          |

Dejamos los campos como se llenan por defecto y damos clic en siguiente (Next).

| 🕼 ANTComplementoFiscal - InstallShield Wizard          | ×            |
|--------------------------------------------------------|--------------|
| Customer Information<br>Please enter your information. | 3            |
| User Name:<br> Usuario <br>                            |              |
| InstallShield                                          | ext > Cancel |

### Damos clic en instalar (Install)

| Ready to Install the Program         The wizard is ready to begin installation.         If you want to review or change any of your installation settings, click Back. Click Cancel to exit the wizard.         Current Settings:         Setup Type:         Typical         Destination Folder:         C:\Program Files (x86)\BTC Technology Company\ANTComplementoFiscal\         User Information:         Name: Usuario         Company: | 🖶 ANTComplementoFiscal - InstallShiel                   | d Wizard            |                          | ×              |
|----------------------------------------------------------------------------------------------------|---------------------------------------------------------|---------------------|--------------------------|----------------|
| The wizard is ready to begin installation. If you want to review or change any of your installation settings, click Back. Click Cancel to exit the wizard. Current Settings: Setup Type: Typical Destination Folder: C:\Program Files (x86)\BTC Technology Company\ANTComplementoFiscal\ User Information: Name: Usuario Company:                                                                                                    | Ready to Install the Program                            |                     |                          |                |
| If you want to review or change any of your installation settings, click Back. Click Cancel to<br>exit the wizard.<br>Current Settings:<br>Setup Type:<br>Typical<br>Destination Folder:<br>C:\Program Files (x86)\BTC Technology Company\ANTComplementoFiscal\<br>User Information:<br>Name: Usuario<br>Company:                                                                                                    | The wizard is ready to begin installation               |                     |                          |                |
| Current Settings:<br>Setup Type:<br>Typical<br>Destination Folder:<br>C:\Program Files (x86)\BTC Technology Company\ANTComplementoFiscal\<br>User Information:<br>Name: Usuario<br>Company:                                                                                                    | If you want to review or change any of exit the wizard. | your installation s | settings, click Back. Cl | lick Cancel to |
| Setup Type:<br>Typical<br>Destination Folder:<br>C:\Program Files (x86)\BTC Technology Company\ANTComplementoFiscal\<br>User Information:<br>Name: Usuario<br>Company:                                                                                                    | Current Settings:                                       |                     |                          |                |
| Typical<br>Destination Folder:<br>C:\Program Files (x86)\BTC Technology Company\ANTComplementoFiscal\<br>User Information:<br>Name: Usuario<br>Company:                                                                                                    | Setup Type:                                             |                     |                          |                |
| Destination Folder:<br>C:\Program Files (x86)\BTC Technology Company\ANTComplementoFiscal\<br>User Information:<br>Name: Usuario<br>Company:                                                                                                    | Typical                                                 |                     |                          |                |
| C:\Program Files (x86)\BTC Technology Company\ANTComplementoFiscal\<br>User Information:<br>Name: Usuario<br>Company:                                                                                                    | Destination Folder:                                     |                     |                          |                |
| User Information:<br>Name: Usuario<br>Company:                                                                                                    | C:\Program Files (x86)\BTC Techno                       | logy Company\AN     | (TComplementoFiscal)     | ۱.             |
| Name: Usuario<br>Company:                                                                                                    | User Information:                                       |                     |                          |                |
| Company:                                                                                                    | Name: Usuario                                           |                     |                          |                |
|                                                                                                    | Company:                                                |                     |                          |                |
|                                                                                                    | nstallShield                                            |                     |                          |                |
| nstallShield                                                                                                    |                                                         | < Back              | Install                  | Cancel         |

Dependiendo de la configuración del sistema operativo se muestra la ventana de Control de cuentas de usuario.

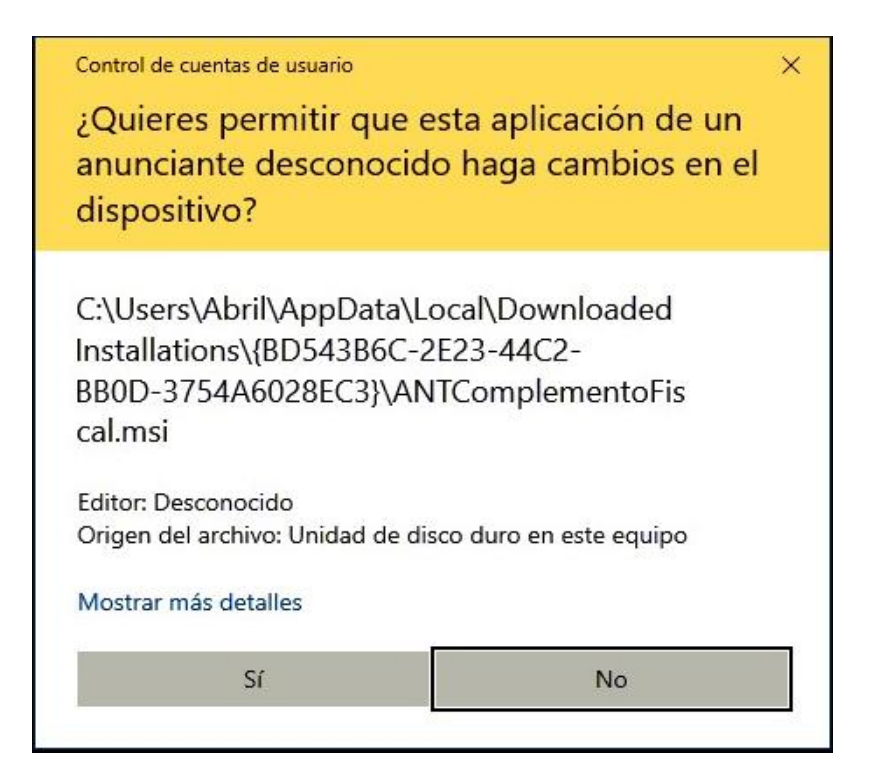

### Damos clic en Si (Yes)

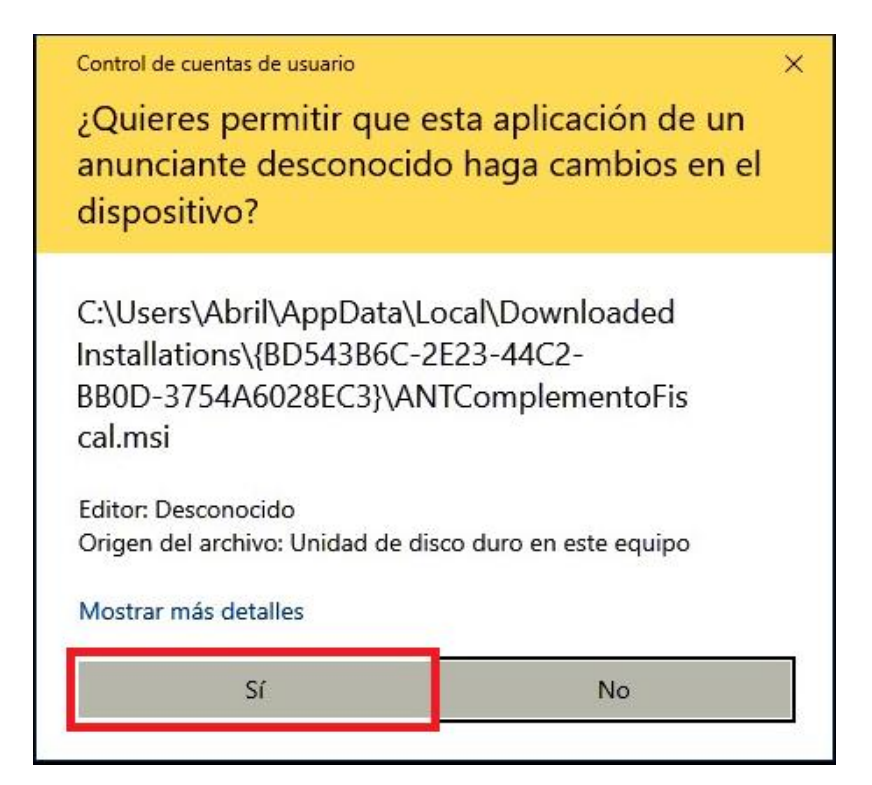

Y para terminar la instalación damos clic en el botón finalizar (Finish).

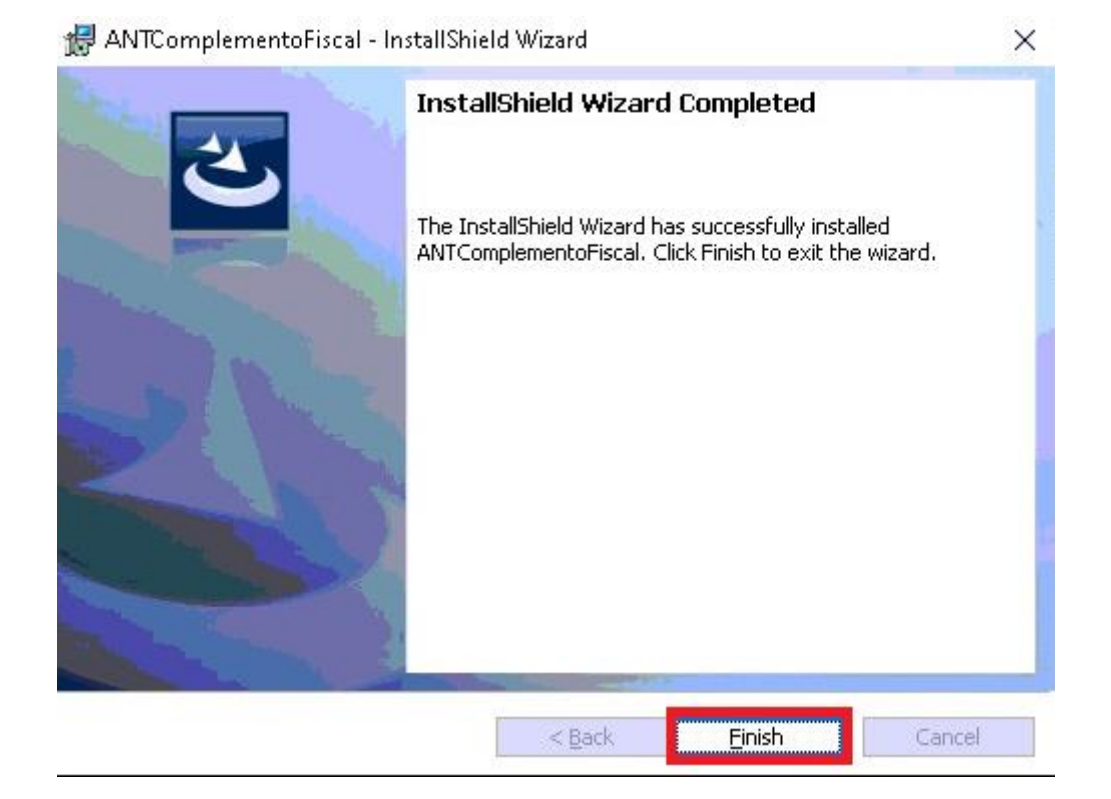

Se accede a la siguiente liga desde cualquier explorador de internet (Chrome, EDGE, I E, otros) para descargar la actualización de ANT CIF: <u>https://www.btcamericastech.com/Ejecutable/ANTComplementoFiscal.zip</u>

| 🖻 🖅 🖬 Iniciar                                  | X + ~                                                               |    | - |   | × |
|------------------------------------------------|---------------------------------------------------------------------|----|---|---|---|
| $\leftarrow$ $\rightarrow$ $\circlearrowright$ | https://www.btcamericastech.com/Ejecutable/ANTComplementoFiscal.zip | ∽≣ | h | Ŕ |   |
|                                                |                                                                     |    |   |   |   |

Se guarda el archivo en descargas de tu pc para copiar los archivos.

| ¿Qué quieres hacer con ANTComplementoFiscal.zip (14.7 MB)?<br>De: btcamericastech.com | Abrir | Guardar | $ $ $\wedge$ | Cancelar | $\times$ |
|---------------------------------------------------------------------------------------|-------|---------|--------------|----------|----------|

Una vez descargado el archivo se descomprime.

| Nombre               |    |                  | Fecha de modificación | Тіро          |  |  |
|----------------------|----|------------------|-----------------------|---------------|--|--|
| 🗎 ANTComplementoFisc | -1 | Abrir            | 17/00/2020 10.10      | q:-ا ۸        |  |  |
|                      | 5  | Compartir con    | Skype                 |               |  |  |
|                      | 1  | Abrir con WinR   | AR                    |               |  |  |
|                      | 1  | Extraer ficheros | 5                     |               |  |  |
|                      |    | Extraer aquí     |                       |               |  |  |
|                      |    | Extraer en ANT   | ComplementoFiscal\    |               |  |  |
|                      |    | Analizar con M   | icrosoft Defender     |               |  |  |
|                      | Ē  | Compartir        |                       |               |  |  |
|                      |    | Abrir con        |                       | $\rightarrow$ |  |  |
|                      |    | Dar acceso a     |                       | $\rightarrow$ |  |  |
|                      |    | Restaurar versi  | ones anteriores       |               |  |  |
|                      |    | Enviar a         |                       | >             |  |  |
|                      |    | Cortar           |                       |               |  |  |
|                      |    | Copiar           |                       |               |  |  |
|                      |    | Crear acceso d   | irecto                |               |  |  |
|                      |    | Eliminar         |                       |               |  |  |
|                      |    | Cambiar nombre   |                       |               |  |  |
|                      |    | Propiedades      |                       |               |  |  |

Se copian los archivos.

| Nombre                            | Fecha de modificación  | Тіро                | Tamaño |
|-----------------------------------|------------------------|---------------------|--------|
| Reportes                          | 17/08/2020 10:17 a.m.  | Carpeta de archivos |        |
| KSLT                              | 17/08/2020 10:17 a.m.  | Carpeta de archivos |        |
| AcreditamientolEPS10              | 22/08/2017 10:58 a.m.  | XSLT Stylesheet     | 1 KB   |
| 🧧 aerolineas                      | 03/07/2017 08:09 a.m.  | XSLT Stylesheet     | 2 KB   |
| ANTComplementoFiscal              | 06/02/2020 02:03 p. m. | Aplicación          | 719 KB |
| 🛋 ANTComplementoFiscal.exe        | 24/02/2017 04:54 p.m.  | XML Configuratio    | 2 KB   |
| ANTComplementoFiscal.pdb          | 01/04/2019 07:02 p.m.  | Program Debug D     | 304 KB |
| ANTComplementoFiscal.vshost       | 01/02/2019 09:32 a.m.  | Aplicación          | 23 KB  |
| 🗟 ANTComplementoFiscal.vshost.exe | 24/02/2017 04:54 p.m.  | XML Configuratio    | 2 KB   |

Y se reemplazan en el siguiente directorio:

C:\Program Files (x86)\BTC Technology Company\ANTComplementoFiscal

| ← → マ ↑ 📘 → Este equipo → Disco I | ocal (C:) > Archivos de pro | ograma (x86) → BTC Te | chnology Com | oany > ANTComplementoFiscal > |
|-----------------------------------|-----------------------------|-----------------------|--------------|-------------------------------|
| Nombre                            | Fecha de modificación       | Тіро                  | Tamaño       |                               |
| Formato                           | 18/02/2020 02:21 p. m.      | Carpeta de archivos   |              |                               |
| Reportes                          | 17/08/2020 09:53 a.m.       | Carpeta de archivos   |              |                               |
|                                   | 18/02/2020 11:47 a.m.       | Carpeta de archivos   |              |                               |
| 🔄 XSLT                            | 15/02/2020 12:39 p.m.       | Carpeta de archivos   |              |                               |
| 🛃 AcreditamientolEPS10            | 22/08/2017 11:58 a.m.       | XSLT Stylesheet       | 1 KB         |                               |
| 🛃 aerolineas                      | 03/07/2017 09:09 a.m.       | XSLT Stylesheet       | 2 KB         |                               |
| ANTComplementoFiscal              | 27/03/2014 11:58 a.m.       | Aplicación            | 242 KB       |                               |
| 🗟 ANTComplementoFiscal.exe        | 25/03/2014 12:25 p.m.       | XML Configuratio      | 1 KB         |                               |
| ANTComplementoFiscal.pdb          | 01/04/2019 07:02 p.m.       | Program Debug D       | 304 KB       |                               |

Listo, se ha realizado la instalación correctamente.!!

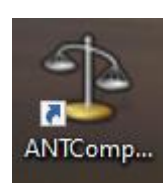

| ANT Complemento Fiscal         |                                 | - a × |
|--------------------------------|---------------------------------|-------|
| e configuración Administración |                                 |       |
| 8                              |                                 |       |
| Empleedus                      |                                 |       |
|                                |                                 |       |
|                                |                                 |       |
|                                |                                 |       |
|                                |                                 |       |
|                                |                                 |       |
|                                | & Logn X                        |       |
|                                | Ruter Societ EMPRESA SA DE CV - |       |
|                                | Servidor LOCAL                  |       |
|                                | Password:                       |       |
|                                | Login Cancelar                  |       |
|                                |                                 |       |
|                                |                                 |       |
|                                |                                 |       |
|                                |                                 |       |
|                                |                                 |       |
|                                |                                 |       |
|                                |                                 |       |
|                                |                                 |       |
|                                |                                 |       |
|                                |                                 |       |